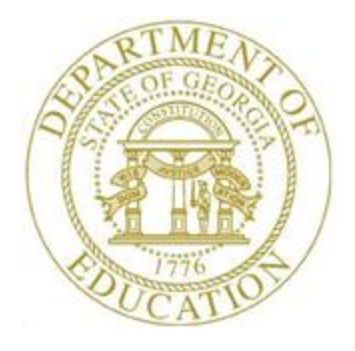

# PCGENESIS TECHNICAL SYSTEM OPERATIONS GUIDE

| 11/9/2021 | Section A: Setting Up a New PCGenesis<br>Server |
|-----------|-------------------------------------------------|
| 11/9/2021 | Server                                          |

Topic 4: Microsoft SQL Server Express2016 Installation Instructions, V1.2

# **Revision History**

| Date       | Version | Description                                       | Author    |
|------------|---------|---------------------------------------------------|-----------|
| 11/9/2021  | 1.2     | 21.03.00 – Update to include Windows Server 2022. | D. Ochala |
| 01/13/2020 | 1.1     | 19.04.00 – Update to include Windows Server 2019. | D. Ochala |
| 12/06/2018 | 1.0     | 18.03.01 – Create document.                       | D. Ochala |

# Table of Contents

| OVERVIEW                                                               | 1  |
|------------------------------------------------------------------------|----|
| PROCEDURE A: DOWNLOAD SQL SERVER SOFTWARE PACKET FILES                 | 2  |
| PROCEDURE B: INSTALLATION INSTRUCTIONS FOR RELEASE 18.S.16 SOFTWARE    | 3  |
| B1. PERFORM A PCGENESIS FULL BACKUP                                    | 3  |
| B2. INSTALL PCGENESIS RELEASE 18.S.16                                  | 4  |
| B3. VERIFY RELEASE 18.S.16 WAS SUCCESSFULLY INSTALLED                  | 25 |
| B4 PERFORM & PCGENESIS FULL BACKLIP AFTER RELEASE 18 S 16 IS INSTALLED | 26 |

# **Overview**

This document contains the instructions for upgrading software to support the PCGenesis database and the *VerraDyne Print Manager* software. The first part of the upgrade is to load the Microsoft components required to run a database.

This release supports the software packet for systems running Windows Server 2012 or Windows Server 2016 or Windows Server 2019 or Windows Server 2022. The software packet contains the following components:

Windows Server 2012 / 2016 / 2019 / 2022 Software Packet

- .NET 4.5 Framework (required for *VerraDyne Print Manager* software)
- Microsoft SQL Server Express 2016
- Microsoft SQL Server 2016 Management Studio
- Adobe Reader (to be loaded to the server)

For school systems running Windows Server 2012, or Windows Server 2016, or Windows Server 2019, or Windows Server 2022, Microsoft SQL Server Express 2016 requires the PCGenesis server to have all maintenance and service packs installed on your PCGenesis server so that the Windows Server operating system is fully up to date.

# **Procedure A: Download SQL Server Software Packet** Files

### This Release is for Windows Server 2012 or 2016 or 2019 or 2022

PCGenesis Release **18.S.16** is now available for download and installation for school systems running Windows Server 2012 or 2016 or 2019 or 2022. The GaDOE would like school systems which meet the operating system requirements listed below to down load and install this release **before June 30, 2018**.

# New Method for Downloading Release Files

The files required to install this release are very large. As a result, the GaDOE has a new method for downloading the release files. PCGenesis Administrators may access the installation files and documentation by copying the following link into their web browser or clicking on the link below. You must use CHROME and not Internet Explorer to access this site.

### https://ftp.doe.k12.ga.us/

Use the following credentials when prompted:

User: pcg2012-16 Password: PCGreleases

**You should see five files** along with the pdf file which contains the release documentation. All five files are required to install the release.

Navigate to the **K:\INSTAL** directory on the PCGenesis server. Highlight each file, in turn, and click on the **Download** button. (The web browser may require downloading the files to the **Download** directory, after which they should be copied to the **K:\INSTAL** directory.) Download or copy the following files to the **K:\INSTAL** directory.

- InstlNET
- PCGUNZIP.EXE
- SQLinstl16.BAT
- Win2012\_Win2016\_SQLEXPR\_x64\_ENU .exe
- Win2012\_Win2016\_SSMS-Setup-ENU.exe

Please take the time to review this document carefully prior to installing the new release. Following the instructions for installing the release is absolutely necessary.

# **Procedure B: Installation Instructions for Release** 18.S.16 Software

# B1. Perform a PCGenesis Full Backup

When the prior evening's backup was successful, and when installing *Release 18.S.16* before performing any work in PCGenesis for the day, proceed to *B2. Install PCGenesis Release*. In addition to its current labeling, also label the prior evening's backup CD/DVD/USB as **"Data Backup Prior to Release 18.S.16**". Continue to use the backup CD/DVD/ USB in the normal backup rotation.

| Step | Action                                                                                                    |
|------|----------------------------------------------------------------------------------------------------|
| 1    | Verify all users are logged out of PCGenesis.                                                                                                    |
| 2    | If the <i>Uspool</i> background task has not yet been removed from the from "All Users Startup", close <i>Uspool</i> at the server. <i>Uspool</i> must be permanently removed and should no longer be running on the server. |
| 3    | Perform a PCG Full Backup to CD or DVD or USB.                                                                                                    |
| 4    | When the PCGenesis backup completes, label the backup CD or DVD or USB <b>"Full System Backup Prior to Release 18.S.16</b> ".                                                                                                |
| 5    | Proceed to B2. Install PCGenesis Release 18.S.16.                                                                                                    |

### **B2. Install PCGenesis Release 18.S.16** <u>FROM THE PCGENESIS SERVER</u>

| Step | Action                                                                                                    |
|------|----------------------------------------------------------------------------------------------------|
| 1    | Verify that all Windows Server operating system updates have been applied to your system before starting this installation!                                          |
| 2    | Verify all users are logged out of PCGenesis.                                                                                                    |
| 3    | Open Windows® Explorer.                                                                                                    |
| 4    | Navigate to the K:\INSTAL directory.                                                                                                    |
| 5    | Verify the following five files display:<br>PCGUNZIP.EXE,<br>SQLINSTL16.BAT<br>INSTLNET<br>Win2012_Win2016_SQLEXPR_x64_ENU.exe<br>Win2012_Win2016_SSMS-Setup-ENU.exe |
|      | If these five files do not display, return to the MyGaDOE Web portal, and detach the files from the Web portal again.                                                |

# StepAction6\*\*\* ALERT \*\*\*After downloading the files we need to make sure they are not blocked, otherwise when we<br/>unzip, ALL the files will be blocked. This is a new security feature of the Windows Server<br/>2012 / 2016 / 2019 / 2022 operating system.To check whether the files have been blocked, right-click on each of the five downloaded<br/>files and select Properties. If you see a security message at the bottom, as shown below,<br/>you will need to click the 'Unblock' button. This is a very important step!

| Seperal Coor                 | rice.vshost.exe.config Properties                                                                       | 割 bin.zip Prop | erties 💌                                                                                               |
|------------------------------|----------------------------------------------------------------------------------------------------|----------------|----------------------------------------------------------------------------------------------------|
| cienciai   Secu              | inty   Details   Previous versions                                                                      | General Secu   | rity Details Previous Versions                                                                         |
|                              | VQueueService.vshost.exe.config                                                                         | 2              | bin.zip                                                                                                |
| Type of file:<br>Opens with: | XML Configuration File (.config)                                                                        | Type of file:  | WinZip File (.zip)                                                                                     |
|                              |                                                                                                    | Opens with:    | WinZip Change                                                                                          |
| Location:                    | K:\vqueue\bin                                                                                           | Location:      | N:\Angela                                                                                              |
| Size:                        | 1.31 KB (1,346 bytes)                                                                                   | Size:          | 31.3 MB (32,911,614 bytes)                                                                             |
| Size on disk:                | 4.00 KB (4,096 bytes)                                                                                   | Size on disk:  | 31.3 MB (32,915,456 bytes)                                                                             |
| Created:                     | Monday, March 05, 2018, 1:03:48 PM                                                                      | Created:       | Yesterday, March 13, 2018, 5:42:15 PM                                                                  |
| Modified:                    | Thursday, December 01, 2016, 10:02:54 AM                                                                | Modified:      | Yesterday, March 13, 2018, 9:12:23 AM                                                                  |
| Accessed:                    | Monday, March 05, 2018, 1:03:48 PM                                                                      | Accessed:      | Yesterday, March 13, 2018, 5:42:15 PM                                                                  |
| Attributes:                  | □ <u>Bead-only</u> □ <u>H</u> idden <u>Ad</u> vanced                                                    | Attributes:    | Read-only Hidden Advanced                                                                              |
| Security:                    | This file came from another<br>computer and might be blocked the unblock<br>help protect this computer. | Security:      | This file came from another<br>computer and might be blocked to Unblock<br>help protect this computer. |
|                              | OK Cancel Apply                                                                                         |                | OK Cancel Apply                                                                                        |

| Step | Action                                                                                                    |
|------|----------------------------------------------------------------------------------------------------|
| 7    | In the K:\INSTAL directory, right click on PCGUNZIP.EXE and select the 'Properties' option. Verify that the size of the file is 67.8 MB as shown below. |
|      | If the size of the file is <u>not</u> 67.8 MB as shown below, return to the MyGaDOE Web portal, and detach the file from the Web portal again.          |

#### **PCGUNZIP.exe:**

| 2 | PCGUNZIP.e    | xe Properties                                 |
|---|---------------|-----------------------------------------------|
| ſ | General Comp  | patibility Security Details Previous Versions |
|   |               | PCGUNZIP.exe                                  |
|   | Type of file: | Application (.exe)                            |
| L | Description:  | PCGUNZIP.exe                                  |
|   | Location:     | X:\pcg5                                       |
|   | Size:         | 67.8 MB (71,175,168 bytes)                    |
|   | Size on disk: | 67.8 MB (71,151,616 bytes)                    |
|   | Created:      | Yesterday, May 10, 2018, 2:18:28 PM           |
|   | Modified:     | Yesterday, May 10, 2018, 12:40:36 PM          |
|   | Accessed:     | Yesterday, May 10, 2018, 2:18:28 PM           |
|   | Attributes:   | Read-only Hidden Advanced                     |
|   |               |                                               |
|   |               | OK Cancel Apply                               |

# StepAction8In the K:\INSTAL directory, right click on Win2012\_Win2016\_SQLEXPR\_x64\_ENU.exe<br/>and select the 'Properties' option. Verify that the size of the file is 411 MB as shown<br/>below.<br/>If the size of the file is not 411 MB as shown below, return to the MyGaDOE Web portal,<br/>and detach the file from the Web portal again.

### Win2012\_Win2016\_SQLEXPR\_x64\_ENU.exe:

| 🚜 Win2012_W   | in2016_SQLEXPR_x64_ENU.ex     | e Properties       |
|---------------|-------------------------------|--------------------|
| Security      | Details                       | Previous Versions  |
| General       | Compatibility                 | Digital Signatures |
|               | Win2012_Win2016_SQLEXP        | R_x64_ENU.exe      |
| Type of file: | Application (.exe)            |                    |
| Description:  | Microsoft SQL Server 2016 Ex  | press SP1          |
| Location:     | X:\pcg5                       |                    |
| Size:         | 411 MB (431,397,432 bytes)    |                    |
| Size on disk: | 410 MB (430,870,528 bytes)    |                    |
| Created:      | Yesterday, May 10, 2018, 2:18 | :35 PM             |
| Modified:     | Wednesday, February 15, 201   | 7, 12:31:32 PM     |
| Accessed:     | Yesterday, May 10, 2018, 2:18 | :35 PM             |
| Attributes:   | Read-only Hidden              | A <u>d</u> vanced  |
|               |                               |                    |
|               |                               |                    |
|               | ОК                            | Cancel Apply       |

# StepAction9In the K:\INSTAL directory, right click on Win2012\_Win2016\_SSMS-Setup-ENU.exe<br/>and select the 'Properties' option. Verify that the size of the file is 802 MB as shown<br/>below.<br/>If the size of the file is not 802 MB as shown below, return to the MyGaDOE Web portal,<br/>and detach the file from the Web portal again.

#### Win2012\_Win2016\_SSMS-Setup-ENU.exe

| General       Compatibility       Digital Signatures         Image: Compatibility       Digital Signatures         Image: Compatibility       Win2012_Win2016_SSMS-Setup-ENU.exe         Type of file:       Application (.exe)         Description:       Microsoft SQL Server Management Studio - 17.4         Location:       X:\pcg5         Size:       802 MB (841,083,616 bytes)         Size on disk:       801 MB (840,937,472 bytes)         Created:       Yesterday, May 10, 2018, 2:11:54 PM         Modified:       Tuesday, January 30, 2018, 9:42:49 AM         Accessed:       Yesterday, May 10, 2018, 2:11:54 PM         Attributes:       Read-only       Hidden         Attributes:       Read-only       Hidden | Security      | Details                       | Previous Versions  |
|----------------------------------------------------------------------------------------------------|---------------|-------------------------------|--------------------|
| Win2012_Win2016_SSMS-Setup-ENU.exe         Type of file:       Application (.exe)         Description:       Microsoft SQL Server Management Studio - 17.4         Location:       X:\pcg5         Size:       802 MB (841,083,616 bytes)         Size on disk:       801 MB (840,937,472 bytes)         Created:       Yesterday, May 10, 2018, 2:11:54 PM         Modified:       Tuesday, January 30, 2018, 9:42:49 AM         Accessed:       Yesterday, May 10, 2018, 2:11:54 PM         Attributes:       Read-only       Hidden                                                                                                    | General       | Compatibility                 | Digital Signatures |
| Type of file:       Application (.exe)         Description:       Microsoft SQL Server Management Studio - 17.4         Location:       X:\pcg5         Size:       802 MB (841,083,616 bytes)         Size on disk:       801 MB (840,937,472 bytes)         Created:       Yesterday, May 10, 2018, 2:11:54 PM         Modified:       Tuesday, January 30, 2018, 9:42:49 AM         Accessed:       Yesterday, May 10, 2018, 2:11:54 PM         Attributes:       Read-only                                                                                                    | 0             | Win2012_Win2016_SSMS-Se       | etup-ENU.exe       |
| Description:       Microsoft SQL Server Management Studio - 17.4         Location:       X:\pcg5         Size:       802 MB (841,083,616 bytes)         Size on disk:       801 MB (840,937,472 bytes)         Created:       Yesterday, May 10, 2018, 2:11:54 PM         Modified:       Tuesday, January 30, 2018, 9:42:49 AM         Accessed:       Yesterday, May 10, 2018, 2:11:54 PM         Attributes:       Read-only         Hidden       Advanced                                                                                                    | Type of file: | Application (.exe)            |                    |
| Location: X:\pcg5<br>Size: 802 MB (841,083,616 bytes)<br>Size on disk: 801 MB (840,937,472 bytes)<br>Created: Yesterday, May 10, 2018, 2:11:54 PM<br>Modified: Tuesday, January 30, 2018, 9:42:49 AM<br>Accessed: Yesterday, May 10, 2018, 2:11:54 PM<br>Attributes: <u>Read-only</u> <u>H</u> idden Advanced                                                                                                    | Description:  | Microsoft SQL Server Manage   | ment Studio - 17.4 |
| Size:       802 MB (841,083,616 bytes)         Size on disk:       801 MB (840,937,472 bytes)         Created:       Yesterday, May 10, 2018, 2:11:54 PM         Modified:       Tuesday, January 30, 2018, 9:42:49 AM         Accessed:       Yesterday, May 10, 2018, 2:11:54 PM         Attributes:       Read-only       Hidden         Advanced                                                                                                    | Location:     | X:\pcg5                       |                    |
| Size on disk:       801 MB (840,937,472 bytes)         Created:       Yesterday, May 10, 2018, 2:11:54 PM         Modified:       Tuesday, January 30, 2018, 9:42:49 AM         Accessed:       Yesterday, May 10, 2018, 2:11:54 PM         Attributes:       Read-only         Hidden       Advanced                                                                                                    | Size:         | 802 MB (841,083,616 bytes)    |                    |
| Created: Yesterday, May 10, 2018, 2:11:54 PM<br>Modified: Tuesday, January 30, 2018, 9:42:49 AM<br>Accessed: Yesterday, May 10, 2018, 2:11:54 PM<br>Attributes: Read-only Hidden Advanced                                                                                                    | Size on disk: | 801 MB (840,937,472 bytes)    |                    |
| Modified: Tuesday, January 30, 2018, 9:42:49 AM<br>Accessed: Yesterday, May 10, 2018, 2:11:54 PM<br>Attributes: Read-only Hidden Advanced                                                                                                    | Created:      | Yesterday, May 10, 2018, 2:11 | :54 PM             |
| Accessed: Yesterday, May 10, 2018, 2:11:54 PM Attributes: Read-only Hidden Advanced                                                                                                    | Modified:     | Tuesday, January 30, 2018, 9: | 42:49 AM           |
| Attributes: Read-only Hidden Advanced                                                                                                    | Accessed:     | Yesterday, May 10, 2018, 2:11 | :54 PM             |
|                                                                                                    | Attributes:   | Read-only Hidden              | Advanced           |
|                                                                                                    |               |                               |                    |
|                                                                                                    |               |                               |                    |

| Step | Action                                                                                         |
|------|------------------------------------------------------------------------------------------------|
| 10   | Right-click SQLINSTL16.BAT and select <i>Run as administrator</i> to perform the installation. |

|      |        |   | <sup>User Account Control</sup><br>Do you want to allow this app to make<br>changes to your device? | × |
|------|--------|---|----------------------------------------------------------------------------------------------------|---|
|      |        | · | Windows Command Processor<br>Verified publisher: Microsoft Windows                                  |   |
|      |        |   | Show more details<br>Yes No                                                                         |   |
| Step | Action |   |                                                                                                    |   |
|      |        |   | 11 (5) 11 1.                                                                                        |   |

| 11 | When prompted with 'Do you want to allow this app to make changes to your device?' select |
|----|-------------------------------------------------------------------------------------------|
|    | 'Yes'.                                                                                    |

The following screen displays briefly:

| WinZip Self-Extractor - PCGUNZIP.exe                                                  | ×                  |  |  |  |  |
|---------------------------------------------------------------------------------------|--------------------|--|--|--|--|
| To unzip all files in PCGUNZIP.exe to the specified<br>folder press the Unzip button. | <u>U</u> nzip      |  |  |  |  |
| Unzip to folder:                                                                      | Run <u>W</u> inZip |  |  |  |  |
| K:\INSTAL Browse                                                                      | <u>C</u> lose      |  |  |  |  |
| ✓ Overwrite files without prompting                                                   | <u>A</u> bout      |  |  |  |  |
|                                                                                       | <u>H</u> elp       |  |  |  |  |
| Unzipping NDP452-KB2901907-x86-x64-AllOS-ENU.exe                                      |                    |  |  |  |  |

If the PCGenesis server already has **Microsoft** .**NET Framework 4.5** installed, the following screen displays:

| Nicrosoft .NET Framework 4.5.2                                                        | ×     |
|---------------------------------------------------------------------------------------|-------|
| Your installation will not occur. See below for reasons why.                          |       |
| Details .NET Framework 4.5.2 or a later update is already installed on this computer. |       |
|                                                                                       |       |
|                                                                                       |       |
|                                                                                       |       |
|                                                                                       |       |
| More information about <u>blocked .NET Framework 4.5.2 installations</u> .            |       |
| Continue                                                                              | Close |

If the PCGenesis server does <u>not</u> have **Microsoft .NET Framework 4.5** installed, the following screen displays:

| 🌄 Mic | rosoft .NET Framework 4.5.2                                                                                                    |                                            |                   |  |  |  |  |
|-------|----------------------------------------------------------------------------------------------------|--------------------------------------------|-------------------|--|--|--|--|
| .NE   | <b>T Framework 4.5.2 Setup</b><br>Please accept the license terms to continue                                                        |                                            | Microsoft<br>.NET |  |  |  |  |
|       | <b>_</b>                                                                                                    |                                            |                   |  |  |  |  |
|       | NET FRAMEWORK AND ASSOCIATED LANGUAGE PACKS FOR<br>MICROSOFT WINDOWS OPERATING SYSTEM                                                |                                            |                   |  |  |  |  |
|       | where you live, one of its<br>o you. If you are licensed to us<br>n software (the "software"), yo<br>not use it if you do not have a | e<br>ou                                    |                   |  |  |  |  |
|       | ✓ I have read and accept the license term                                                                                            | s. 🦪                                       |                   |  |  |  |  |
|       | Download size estimate:                                                                                                    | 0 MB                                       |                   |  |  |  |  |
|       | Download time estimates:                                                                                                    | Dial-Up: 0 minutes<br>Broadband: 0 minutes |                   |  |  |  |  |
|       |                                                                                                    |                                            |                   |  |  |  |  |
|       |                                                                                                    | [ Install ]                                | Cancel            |  |  |  |  |

| Step | Action                                                                                                    |
|------|----------------------------------------------------------------------------------------------------|
| 12   | If the PCGenesis server already has <b>Microsoft</b> . <b>NET Framework 4.5</b> installed, proceed to <i>Step 8</i> .                             |
|      | If the PCGenesis server does <u>not</u> have <b>Microsoft .NET Framework 4.5</b> installed, accept the license term and click ' <b>Install</b> '. |
|      | Click 'Done' when the Microsoft .NET Framework 4.5 installation is completed.                                                                     |

The following screen displays:

|      | (               | Choose Directory For     | Extracted Files                 |              | ×     |
|------|-----------------|--------------------------|---------------------------------|--------------|-------|
|      |                 | Choose Directory For E   | Extracted Files<br>Win2016_SQLE | XPR_x64_ENU  | N     |
|      |                 | Ok                       | Cancel                          | Browse       |       |
| Step | Action          |                          |                                 |              |       |
| 13   | When prompted v | with ' <i>Choose Dir</i> | ectory For E                    | xtracted Fil | les', |

The following screen displays briefly:

| Microsoft SQL Server 2016 Express SP1 | ×                                             |
|---------------------------------------|-----------------------------------------------|
| Preparing: K:\INSTAL\Win20\MICROSOF1  | .SQLSERVER.DEPLOYMENT.RESOURCES.DLL<br>Cancel |

### The following screen displays:

| Install Rules<br>Feature Selection<br>Feature Rules<br>Instance Configuration<br>Server Configuration<br>Database Engine Configuration<br>Feature Configuration Rules<br>Installation Progress<br>Complete | <ul> <li>MICROSOFT SQL SERVER 2016 EXPRESS</li> <li>These license terms are an agreement between Microsoft Corporation (or based on where you live, one of its affiliates) and you. Please read them. They apply to the software named above, which includes the media on which you received it, if any. The terms also apply to any Microsoft <ul> <li>updates,</li> <li>supplements,</li> <li>Internet-based services, and</li> <li>support services</li> </ul> </li> <li>I accept the license terms.</li> <li>SQL Server 2016 transmits information about your installation experience, as well as other usage and performance data, to Microsoft to help improve the product. To learn more about SQL Server 2016 data processing and privacy controls, please see the Privacy Statement.</li> </ul> |
|----------------------------------------------------------------------------------------------------|----------------------------------------------------------------------------------------------------|
|----------------------------------------------------------------------------------------------------|----------------------------------------------------------------------------------------------------|

When prompted with 'SQL Server 2016 Setup – License Terms', select 'Next'.

The following screen may be displayed in certain instances:

| 5                                                                                                    | SQL Server 2016 Setup                                                                                                    | - • ×                                                  |
|----------------------------------------------------------------------------------------------------|----------------------------------------------------------------------------------------------------|--------------------------------------------------------|
| Microsoft Update Use Microsoft Update to check                                                                                                    | for important updates                                                                                                    |                                                        |
| License Terms<br>Global Rules<br><b>Microsoft Update</b><br>Install Setup Files<br>Install Rules<br>Feature Selection<br>Feature Rules<br>Instance Configuration<br>Server Configuration<br>Database Engine Configuration<br>Feature Configuration Rules<br>Installation Progress<br>Complete | Microsoft Update offers security and other important updates for Window<br>software, including SQL Server 2016. Updates are delivered using Automat<br>the Microsoft Update website.<br>Use Microsoft Update to check for updates (recommended)<br><u>Microsoft Update FAQ</u><br><u>Microsoft Update Privacy Statement</u> | s and other Microsoft<br>tic Updates, or you can visit |
|                                                                                                    | < Back                                                                                                    | Next > Cancel                                          |

| Step | Action                                                                                                    |
|------|----------------------------------------------------------------------------------------------------|
| 15   | If prompted with ' <i>SQL Server 2016 Setup – Microsoft Update</i> ', decide whether or not you would like your Windows Server to use <i>Microsoft Update</i> to automatically check for updates. |
|      | If you would like <i>Microsoft Update</i> to check for updates, check the box and select 'Next'.                                                                                                  |
|      | If you do <u>not</u> want <i>Microsoft Update</i> to check for updates, do <u>not</u> check the box and select ' <b>Next</b> '.                                                                   |
|      | Generally, it is considered good operating practice to keep your PCGenesis Windows Server operating system and other components constantly up-to-date with the latest security patches.           |

| Select the Express features to i                                                                               | install.                                                                                                    |                      |                                                                                                    |                                    |
|----------------------------------------------------------------------------------------------------|----------------------------------------------------------------------------------------------------|----------------------|----------------------------------------------------------------------------------------------------|------------------------------------|
| License Terms                                                                                                  | Eeatures:                                                                                                    |                      | Feature description:                                                                                                    |                                    |
| Global Rules<br>Install Setup Files<br>Install Rules                                                           | Instance Features<br>Database Engine Services<br>SQL Server Replication<br>Shared Features<br>SQL Client Connectivity SDK |                      | The configuration and operation of<br>instance feature of a SQL Server inst<br>isolated from other SQL Server insta<br>Server instances can operate side-by | each ^<br>ance is =<br>nces. SQL ~ |
| Feature Selection                                                                                              |                                                                                                    |                      | Prerequisites for selected features:                                                                                                    |                                    |
| Instance Configuration<br>Server Configuration<br>Database Engine Configuration<br>Feature Configuration Rules | Redistributable Features                                                                                                  |                      | Already installed:<br>Windows PowerShell 3.0 or high<br>Microsoft Visual Studio 2010 Re<br>III<br>Disk Space Requirements                                   |                                    |
| Installation Progress<br>Complete                                                                              |                                                                                                    |                      | Drive C: 1058 MB required, 35147 Mb                                                                                                    | 8 available 🗠                      |
|                                                                                                    | Select <u>A</u> ll <u>U</u> nselect All                                                                                   |                      |                                                                                                    |                                    |
|                                                                                                    | Instance goot directory:                                                                                                  | K:\PCG5QL0           | db                                                                                                    |                                    |
|                                                                                                    | Shared feature directory:                                                                                                 | C:\Program Files\Mi  | crosoft SQL Server\                                                                                                    |                                    |
|                                                                                                    | Shared feature directory ( <u>x</u> 86):                                                                                  | C:\Program Files (x8 | 6)\Microsoft SQL Server\                                                                                                    |                                    |
|                                                                                                    |                                                                                                    |                      | < Back Next >                                                                                                    | Cancel                             |

**16** When prompted with '*SQL Server 2016 Setup – Feature Selection*', verify that '*Database Engine Services*' is checked, and select '**Next**'.

|     | C 11 |                         |        | 1    |       |
|-----|------|-------------------------|--------|------|-------|
| The | toll | $\int \frac{dw}{dw} dw$ | screen | disn | lavs. |
| Inc | 1011 | io wing                 | bereen | unp. | uyb.  |

| 1                                                               |                            | SQL Server 201      | 6 Setup              |                        | _ <b>_</b> ×      |
|-----------------------------------------------------------------|----------------------------|---------------------|----------------------|------------------------|-------------------|
| Instance Configuration                                          | 1                          |                     |                      |                        |                   |
| Specify the name and instance                                   | ID for the instance of S   | QL Server. Instance | ID becomes part of   | the installation path. |                   |
| License Terms                                                   | O <u>D</u> efault instance |                     |                      |                        |                   |
| Global Rules<br>Install Setup Files                             | Named instance:            | SQLEXPRESSPCG       | i                    |                        |                   |
| Install Rules<br>Feature Selection                              | Instance <u>I</u> D:       | SQLEXPRESSPCG       | i                    |                        |                   |
| Feature Rules<br>Instance Configuration<br>Server Configuration | SQL Server directory:      | C:\Program Files    | \Microsoft SQL Serve | r\MSSQL13.SQLEXPRES    | SPCG              |
| Database Engine Configuration<br>Feature Configuration Rules    | Installed instances:       |                     |                      |                        |                   |
| Installation Progress<br>Complete                               | Instance Name              | Instance ID         | Features             | Edition                | Version           |
|                                                                 |                            |                     |                      |                        |                   |
|                                                                 |                            |                     |                      |                        |                   |
|                                                                 |                            |                     |                      |                        |                   |
|                                                                 |                            |                     |                      | < Back Next            | c> Cancel         |
|                                                                 |                            |                     |                      |                        |                   |
| Action                                                          |                            |                     |                      |                        |                   |
| When prompted                                                   | with 'SQL Ser              | rver 2016 S         | etup – Insta         | nce Configure          | ation', verify th |

|                                                      | SQL Server 2016 Setup      |                                 |                 |              |
|------------------------------------------------------|----------------------------|---------------------------------|-----------------|--------------|
| Server Configuration                                 | d collation configuration. |                                 |                 |              |
| License Terms<br>Global Rules<br>Install Setup Files | Service Accounts Collation | use a separate account for each | SQL Server serv | ice.         |
| Install Rules                                        | Service                    | Account Name                    | Password        | Startup Type |
| Feature Selection                                    | SQL Server Database Engine |                                 |                 | Automatic V  |
|                                                      |                            |                                 |                 |              |
| Complete                                             |                            |                                 |                 |              |
| Complete                                             |                            | < <u>B</u> aci                  | < <u>N</u> ex   | t > Cancel   |
| Complete<br>Action                                   |                            | < <u>B</u> ac                   | < <u>N</u> ex   | t > Cancel   |

| Specify Database Engine authe                                                                                                    | ntication security mode, administrators, data directories and TempDB settings.                                                                                                    |
|----------------------------------------------------------------------------------------------------|----------------------------------------------------------------------------------------------------|
| License Terms<br>Global Rules<br>Install Setup Files<br>Install Rules<br>Feature Selection<br>Feature Rules<br>Instance Configuration<br>Oatabase Engine Configuration<br>Feature Configuration Rules<br>Installation Progress<br>Complete | Server Configuration       Data Directories       TempDB       User Instances       FILESTREAM         Specify the authentication mode and administrators for the Database Engine.         Authentication Mode            • Windows authentication mode             • Mixed Mode (SQL Server authentication and Windows authentication)          Specify the password for the SQL Server system administrator (sa) account.         Enter password:         Confirm password:         Specify SQL Server administrators         BUILTINVADMINISTRATORS         SQL Server administrators         Add Current User         Add |
|                                                                                                    | (Back Nuts) Concel                                                                                                    |

**19** When prompted with '*SQL Server 2016 Setup – Database Engine Configuration*', select '**Next**'.

| 🚼 SQL Server 2016 Setup       |                                             |                                     | - 0 | ×    |
|-------------------------------|---------------------------------------------|-------------------------------------|-----|------|
| Complete                      |                                             |                                     |     |      |
| Your SQL Server 2016 insta    | llation completed successfully.             |                                     |     |      |
| License Terms                 | Information about the Setup operation or p  | possible next steps:                |     |      |
|                               | Feature                                     | Status                              |     | ~    |
| Install Setup Files           | Database Engine Services                    | Succeeded                           |     |      |
| Install Rules                 | SQL Browser                                 | Succeeded                           |     |      |
| Feature Selection             | SQL Writer                                  | Succeeded                           |     |      |
| Feature Rules                 | SQL Client Connectivity                     | Succeeded                           |     |      |
| Instance Configuration        | SQL Client Connectivity SDK                 | Succeeded                           |     |      |
| Server Configuration          | Setun Sunnort Filer                         | Succeeded                           |     | *    |
| Database Engine Configuration |                                             |                                     |     |      |
| Facture Configuration         | Detaile                                     |                                     |     |      |
| reature Configuration Rules   | Details:                                    |                                     |     |      |
| Installation Progress         |                                             |                                     |     |      |
| Complete                      |                                             |                                     |     |      |
|                               |                                             |                                     |     |      |
|                               |                                             |                                     |     |      |
|                               |                                             |                                     |     |      |
|                               |                                             |                                     |     |      |
|                               | Summary log file has been saved to the foll | owing location:                     |     |      |
|                               | C() Program Eiler) Microsoft SOL Server 120 | Setup Bootstrap\Log\20180405_005022 |     |      |
|                               | Summary pcg2016test 20180405 09593          | 2.txt                               |     |      |
|                               |                                             |                                     |     |      |
|                               |                                             |                                     | C   | lose |
|                               |                                             |                                     |     |      |

| Step | Action                                                                 |
|------|------------------------------------------------------------------------|
| 20   | When prompted with 'SQL Server 2016 Setup – Complete', select 'Close'. |

The following screen may or may not display:

|          | Computer restart required                                                                                                | x |
|----------|----------------------------------------------------------------------------------------------------|---|
| 1        | One or more affected files have operations pending. You must restart your computer after the setup process is completed. |   |
| <b>B</b> | ок                                                                                                    |   |

| Step | Action                                                                                                    |
|------|----------------------------------------------------------------------------------------------------|
| 21   | When prompted with 'Computer restart required', select 'OK'.                                                                               |
|      | Do not <b>RESTART</b> the PCGenesis server at this time. The PCGenesis server should be rebooted as the <u>last</u> step of the procedure. |

|      | -                                                                                                    |  |
|------|----------------------------------------------------------------------------------------------------|--|
|      | Corrected Release 17.4<br>Microsoft SQL Server Management Studio                                                                                                    |  |
|      | Welcome. Click "Install" to begin.                                                                                                    |  |
|      |                                                                                                    |  |
|      | By clicking the "Install" button, I acknowledge that I accept the <u>License Terms</u> and <u>Privacy Statement</u> .                                                                                                    |  |
|      | SQL Server Management Studio transmits information about your installation experience, as well as other usage and performance data, to Microsoft to help improve the product. To learn more about SQL Server Management Studio data processing and privacy controls, see the privacy statement link above. |  |
|      | Install Close                                                                                                    |  |
| Step | Action                                                                                                    |  |
| 22   | When prompted with the ' <i>Microsoft SQL Server Management Studio</i> ' screen, select ' <b>Install</b> '.                                                                                                    |  |

The following screen displays briefly:

|                | RELEASE 17.4           |                      | 4         | Ctualia |
|----------------|------------------------|----------------------|-----------|---------|
| ••• <i>7</i> 8 | MICTOSOTT S            | QL Server IVI        | anagement | Studio  |
| Package I      | rogress                |                      |           |         |
| Microsoft      | Visual Studio Tools fo | or Applications 2015 |           |         |
| Overall Pr     | ogress                 |                      |           |         |
|                |                        |                      |           |         |
|                |                        |                      |           |         |
|                |                        |                      |           |         |
|                |                        |                      |           |         |
|                |                        |                      |           |         |

One of the following screens will display:

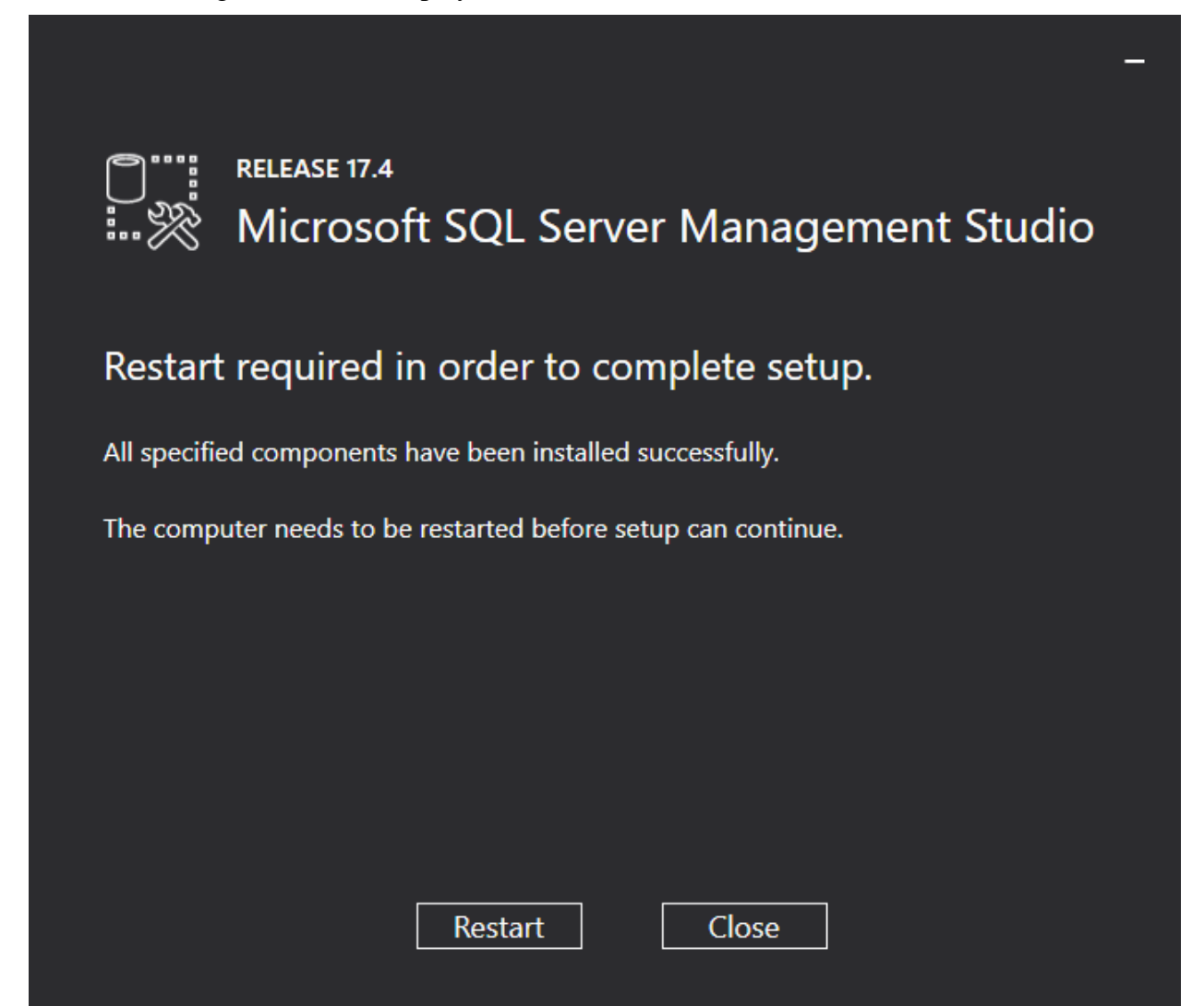

Or, this screen may display:

|     | _                                                                                   |       |
|-----|-------------------------------------------------------------------------------------|-------|
|     | Time Release 17.4<br>Microsoft SQL Server Management Studio                         |       |
| S   | Setup Completed                                                                     |       |
| A   | All specified components have been installed successfully.                          |       |
|     |                                                                                     |       |
|     |                                                                                     |       |
|     |                                                                                     |       |
|     |                                                                                     |       |
|     | Close                                                                               |       |
| tep | Action                                                                              |       |
| 23  | When prompted with the 'Microsoft SQL Server Management Studio' screen, select 'Cle | ose'. |
|     | Do not <b>RESTART</b> the PCGenesis server at this time.                            |       |

If the PCGenesis server does <u>not</u> have **Adobe Acrobat Reader** installed, the following screen may display briefly:

| 🔎 Adobe Acr | obat Reader DC Installer             | <u> </u> |     | × |
|-------------|--------------------------------------|----------|-----|---|
| <u>ک</u>    | Adobe Acrobat Reader DC: Downloading | _        | 11% |   |
|             |                                      |          |     |   |
|             |                                      |          |     |   |
|             |                                      |          |     |   |
|             |                                      |          |     |   |

The following screen displays:

| 📒 Adobe Acro                                   | obat Reader DC Installer       |          |  |  |
|------------------------------------------------|--------------------------------|----------|--|--|
|                                                |                                |          |  |  |
| Adobe Acrobat Reader DC: Installation complete |                                |          |  |  |
|                                                |                                | <b>~</b> |  |  |
|                                                | Launch Adobe Acrobat Reader DC |          |  |  |
| Und                                            | check the box for 'Launch      |          |  |  |
| Add                                            | obe Acrobal Redder DC          |          |  |  |
|                                                |                                |          |  |  |
|                                                |                                |          |  |  |
|                                                |                                |          |  |  |
|                                                |                                |          |  |  |
|                                                |                                |          |  |  |
|                                                |                                |          |  |  |
|                                                |                                | Finish   |  |  |
|                                                |                                |          |  |  |
|                                                |                                |          |  |  |

| Step | Action                                                                                                    |
|------|----------------------------------------------------------------------------------------------------|
| 24   | When prompted with the 'Adobe Acrobat Reader DC: Installation Complete' screen, <b>uncheck</b> the box for 'Launch Adobe Acrobat Reader DC' and select ' <b>Finish</b> '. |
| 25   | Now, <b>REBOOT</b> the PCGenesis server.                                                                                                    |

# **B3.** Verify Release 18.S.16 Was Successfully Installed

| Step | Action                                                                                                 |
|------|----------------------------------------------------------------------------------------------------|
| 1    | Log into PCGenesis.                                                                                    |
| 2    | From the <i>Business Applications Master Menu</i> , select <b>30</b> ( <b>F30</b> - System Utilities). |
| 3    | From the <i>System Utilities Menu</i> , select <b>17</b> (F17 - Display Current Release Number).       |

### The following screen displays:

Step 4

| PCG Dist=89                                                                                                    | 91 Rel=18.01.00                                                                    | 05/10/2018                                                                                                    | DOD 005                                         | SV K:\SYSTEN                          | 1 K:\SECOND    | W.                 |                                    |
|----------------------------------------------------------------------------------------------------|------------------------------------------------------------------------------------|----------------------------------------------------------------------------------------------------|-------------------------------------------------|---------------------------------------|----------------|--------------------|------------------------------------|
|                                                                                                    |                                                                                    |                                                                                                    |                                                 |                                       |                |                    | DEFNRELM                           |
|                                                                                                    | The Followin                                                                       | ng D.O.E. R                                                                                                    | eleases I                                       | Have Been Suc                         | cessfully Load | ed:                |                                    |
|                                                                                                    | DOE 16.01.                                                                         | 00 03/31/                                                                                                    | 2016                                            |                                       |                |                    |                                    |
|                                                                                                    | DOE 16.01.0                                                                        | 01 05/15/<br>00 06/00/                                                                                                    | 2016                                            |                                       |                |                    |                                    |
|                                                                                                    | DOE 16.02.0                                                                        | 00 00/30/<br>00 09/30/                                                                                                    | 2010                                            |                                       |                |                    |                                    |
|                                                                                                    | DOE 16.03.                                                                         | 01 11/30/                                                                                                    | 2016                                            |                                       |                |                    |                                    |
|                                                                                                    | DOE 16.04.0                                                                        | 00 12/31/<br>00 02/31/                                                                                                    | 2016                                            |                                       |                |                    |                                    |
|                                                                                                    | DOE 17.02.0                                                                        | 00 06/30/                                                                                                    | 2017                                            |                                       |                |                    |                                    |
|                                                                                                    | DOE 17.03.0                                                                        | 00 09/25/                                                                                                    | 2017                                            |                                       |                |                    |                                    |
|                                                                                                    | DUE 17.03.0                                                                        | 01 12/01/<br>00 12/22/                                                                                                    | 2017                                            |                                       |                |                    |                                    |
|                                                                                                    | DOE 18.01.                                                                         | 00 02/19/                                                                                                    | 2018                                            |                                       |                |                    |                                    |
|                                                                                                    | DOE 18.01.0                                                                        |                                                                                                    | 2018                                            |                                       |                |                    |                                    |
|                                                                                                    | DOE 10.01.0                                                                        | 00 03/29/                                                                                                    | 2010                                            |                                       |                |                    |                                    |
|                                                                                                    |                                                                                    |                                                                                                    |                                                 |                                       |                |                    |                                    |
|                                                                                                    |                                                                                    |                                                                                                    |                                                 |                                       |                |                    |                                    |
|                                                                                                    |                                                                                    |                                                                                                    |                                                 |                                       |                |                    |                                    |
|                                                                                                    |                                                                                    |                                                                                                    |                                                 |                                       |                |                    |                                    |
|                                                                                                    |                                                                                    |                                                                                                    |                                                 |                                       |                |                    |                                    |
|                                                                                                    |                                                                                    |                                                                                                    |                                                 |                                       |                |                    |                                    |
| .NET Fra                                                                                                    | amework 3.5: N                                                                     | SQL SERVE                                                                                                    | R EXPRES                                        | S 2012: N                             |                |                    |                                    |
| .NET Fra<br>.NET Fra                                                                                                    | amework 3.5: N<br>amework 4.5: Y                                                   | SQL SERVE<br>SQL SERVE                                                                                                    | R EXPRESS                                       | S 2012: N<br>S 2016: Y                | SQL MANAGEMEI  | 1T STUDIO :        | 2016: Y                            |
| .NET Fra<br>.NET Fra                                                                                                    | amework 3.5: N<br>amework 4.5: Y                                                   | SQL SERVE<br>SQL SERVE                                                                                                    | R EXPRESS<br>R EXPRESS                          | S 2012: N<br>S 2016: ¥                | SQL MANAGEMEI  | NT STUDIO ;        | 2016: ¥                            |
| .NET Fra<br>.NET Fra                                                                                                    | amework 3.5: N<br>amework 4.5: Y                                                   | SQL SERVE<br>SQL SERVE<br>Press <en< td=""><td>R EXPRES:<br/>R EXPRES:<br/>ITER&gt; or</td><td>S 2012: N<br/>S 2016: Y<br/>F16 to Exit</td><td>SQL MANAGEMEI</td><td>NT STUDIO :</td><td>2016: Y<br/>18.01.00</td></en<>                                   | R EXPRES:<br>R EXPRES:<br>ITER> or              | S 2012: N<br>S 2016: Y<br>F16 to Exit | SQL MANAGEMEI  | NT STUDIO :        | 2016: Y<br>18.01.00                |
| .NET Fra<br>.NET Fra                                                                                                    | amework 3.5: N<br>amework 4.5: Y                                                   | SQL SERVE<br>SQL SERVE<br>Press <en< td=""><td>R EXPRES:<br/>R EXPRES:<br/>ITER&gt; or</td><td>S 2012: N<br/>S 2016: Y<br/>F16 to Exit</td><td>SQL MANAGEMEI</td><td>4T STUDIO :</td><td>2016: Y<br/>18.01.00</td></en<>                                   | R EXPRES:<br>R EXPRES:<br>ITER> or              | S 2012: N<br>S 2016: Y<br>F16 to Exit | SQL MANAGEMEI  | 4T STUDIO :        | 2016: Y<br>18.01.00                |
| .NET Fr.<br>.NET Fr.                                                                                                    | amework 3.5: N<br>amework 4.5: Y                                                   | SQL SERVE<br>SQL SERVE<br>Press (EN                                                                                                    | R EXPRES:<br>R EXPRES:<br>ITER> or              | S 2012: N<br>S 2016: Y<br>F16 to Exit | SQL MANAGEMEI  | NT STUDIO :        | 2016: ♥<br>18.01.00                |
| .NET Fr:                                                                                                    | amework 3.5: N<br>amework 4.5: Y                                                   | SQL SERUE<br>SQL SERUE<br>Press (EN                                                                                                    | R EXPRES:<br>R EXPRES:<br>ITER> or              | S 2012: N<br>S 2016: ♥<br>F16 to Exit | SQL MANAGEMEI  | <u>YT STUDIO :</u> | 2016: Y<br>18.01.00                |
| .NET Fra<br>.NET Fra                                                                                                    | amework 3.5: N<br>amework 4.5: Y                                                   | SQL SERUE<br>SQL SERUE<br>Press <en< td=""><td>R EXPRES:<br/>R EXPRES:<br/>ITER&gt; or</td><td>S 2012: N<br/>S 2016: ♥<br/>F16 to Exit</td><td>SQL MANAGEMEN</td><td>4T STUDIO :</td><td>2016: ¥<br/>18.01.00</td></en<>                                   | R EXPRES:<br>R EXPRES:<br>ITER> or              | S 2012: N<br>S 2016: ♥<br>F16 to Exit | SQL MANAGEMEN  | 4T STUDIO :        | 2016: ¥<br>18.01.00                |
| .NET Fra<br>.NET Fra<br>NET Fra<br>Action                                                                                                    | amework 3.5: N<br>amework 4.5: Y                                                   | SQL SERVE<br>SQL SERVE<br>Press <en< td=""><td>R EXPRES:<br/>R EXPRES:<br/>ITER&gt; or</td><td>S 2012: N<br/>S 2016: V<br/>F16 to Exit</td><td>SQL MANAGEMEN</td><td>₩ STUDIO ;</td><td>2016: ¥<br/>18.01.00</td></en<>                                    | R EXPRES:<br>R EXPRES:<br>ITER> or              | S 2012: N<br>S 2016: V<br>F16 to Exit | SQL MANAGEMEN  | ₩ STUDIO ;         | 2016: ¥<br>18.01.00                |
| .NET Fra<br>.NET Fra<br>Action<br>Verify th                                                                                                    | amework 3.5: N<br>amework 4.5: Y                                                   | SQL SERVE<br>SQL SERVE<br>Press <en< td=""><td>R EXPRESS<br/>R EXPRESS<br/>ITER&gt; or<br/>hts are i</td><td>S 2012: N<br/>S 2016: V<br/>F16 to Exit</td><td>SQL MANAGEMEN</td><td>₩ STUDIO :<br/></td><td>2016: ¥<br/>18.01.00<br/>splayed nex</td></en<> | R EXPRESS<br>R EXPRESS<br>ITER> or<br>hts are i | S 2012: N<br>S 2016: V<br>F16 to Exit | SQL MANAGEMEN  | ₩ STUDIO :<br>     | 2016: ¥<br>18.01.00<br>splayed nex |
| Action                                                                                                    | amework 3.5: N<br>amework 4.5: Y                                                   | SQL SERVE<br>SQL SERVE<br>Press (EN                                                                                                    | R EXPRESS<br>R EXPRESS<br>ITER> or<br>hts are i | S 2012: N<br>S 2016: V<br>F16 to Exit | SQL MANAGEMEN  | ₩ STUDIO :<br>     | 2016: ¥<br>18.01.00<br>splayed nex |
| Action                                                                                                    | anework 3.5: N<br>anework 4.5: Y<br>he necessary c<br>wing compone                 | SQL SERVE<br>SQL SERVE<br>Press <en< td=""><td>R EXPRESS<br/>R EXPRESS<br/>ITER&gt; or<br/>hts are i</td><td>S 2012: N<br/>S 2016: V<br/>F16 to Exit</td><td>SQL MANAGEMEN</td><td>ᠳ studio :<br/></td><td>2016: ¥<br/>18.01.00<br/>splayed nex</td></en<> | R EXPRESS<br>R EXPRESS<br>ITER> or<br>hts are i | S 2012: N<br>S 2016: V<br>F16 to Exit | SQL MANAGEMEN  | ᠳ studio :<br>     | 2016: ¥<br>18.01.00<br>splayed nex |
| NET France Sector Sector Secto | anework 3.5: N<br>anework 4.5: V<br>he necessary c<br>wing compone<br>amework 4.5: | SQL SERVE<br>SQL SERVE<br>Press (EN<br>componer<br>ents.                                                                                                    | R EXPRES:<br>R EXPRESS<br>ITER> or<br>hts are i | S 2012: N<br>S 2016: V<br>F16 to Exit | SQL MANAGEMEN  | ₩ STUDIO :<br>     | 2016: ¥<br>18.01.00<br>splayed nex |

| If the above components do not display a 'Y', contact the Technology Management<br>Customer Support Center for assistance |
|----------------------------------------------------------------------------------------------------|
| Customer support Center <i>for assistance</i> .                                                                           |

Y

SQL MANAGEMENT STUDIO 2016:

| 5 | Select Enter.                 |
|---|-------------------------------|
| 6 | Log off the PCGenesis server. |

| Step | Action                                       |
|------|----------------------------------------------|
| 7    | Verify users remain logged out of PCGenesis. |

# **B4.** Perform a PCGenesis Full Backup After Release 18.S.16 is Installed

| Step | Action                                                                                                    |
|------|----------------------------------------------------------------------------------------------------|
| 1    | Verify all users are logged out of PCGenesis.                                                                              |
| 2    | Perform a PCG Full Backup to CD or DVD or USB.                                                                             |
| 3    | When the PCGenesis backup completes, label the backup CD or DVD or USB <b>"Full System Backup After Release 18.S.16</b> ". |